## 出 展 者 専 用 パスワードでの ログイン + Online Order System(OOS)ご利 用案内

1. 以下のメールが主催者より各出展者に届いています(2017年10月中旬頃送信)

- 画面に従い Initial Password から貴社の任意のパスワードへ変更 注意点:
  - TEL/FAX番号入力 ハイフン使用しない 例:0081352109951
  - 指定フィールドにEメール・アドレス入力
  - 指定フィールドに任意のパスワード入力(英数6文字以上)
  - 規約同意「I accept」にチェック
  - 右上メニュの「Save Changes」をクリック
- 3. 変更完了後、以下の貴社専用サイトが表示

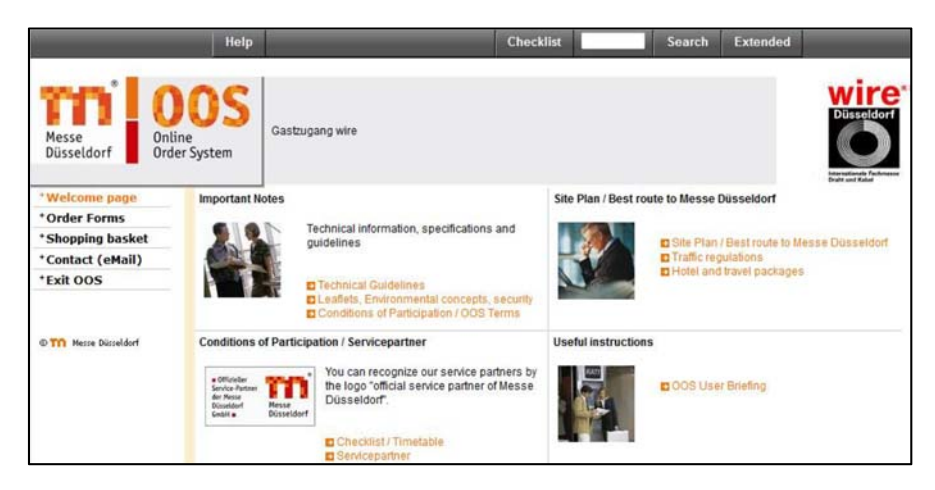

- 同ページの○内(左図)、 Stand sketch、Hall、Admission をク リック⇒貴社のブース図面や同じホールの出展者リストをご覧い ただけます。
- Welcome page Impor 5. 同〇内 (左図)、Order Forms より Online Order System(OOS)と ser data +Order Forms して各種サービス(追加出展者パス、顧客用入場引換券、Marketing Shopping basket +Orders Services-出展者リスト掲載申込-など)のオーダー可能 +Stand sketch (PDF オーダー・アイテムは Shopping basket に移動 +Hall (PDF) Admission (PDF) Condi ショッピングカートのアイコン 🦷 をクリックでオーダー Contact (eMail) Offi Servic der M Düsse GmbH +To the portal 完了 xit OOS Orders にてオーダー内容確認可能

Help

Online Order System

Messe Düsseldorf